## Configurar o Gmail para enviar como seu endereço @ime.usp.br

Recomendamos usar uma aba privativa do navegador para evitar o login automático e a escolha errada de conta.

Para configurar seu Gmail para enviar como seu endereço @ime.usp.br, siga os seguintes passos:

- 1. Alterar a senha:
  - 1. **Conta pessoal**: <u>Mesmo que você lembre da sua senha</u>, altere a senha única pelo site https://id.usp.br/ na opção **Alterar Senha Única**. Caso você não lembre da senha atual basta seguir o procedimento para recuperá-la;
  - 2. Conta institucional: seguir o procedimento para gerar senha de conta institucional.
- Recomendamos fechar a aba privativa e abrir uma nova para evitar o login automático. Através do endereço https://email.usp.br, faça login na conta que deseja usar como remetente utilizando o endereço de email completo (e.g. suaconta@ime.usp.br) e a senha recém-definida. Caso se tratar de uma conta institucional, ignore o texto "Senha Única" e use a senha definida especificamente para a conta;
- 3. Estando logado, acesse o link https://www.google.com/settings/security/lesssecureapps e na janela **Aplicativos menos seguros** marque a opção para **Ativar**;
- 4. Com seu Gmail aberto, clique no ícone de engrenagem 🌣 (canto superior direito da tela) e em seguida clique em **Configurações**

| Entrada (877) - zemane 🔅 🗙                                    |                                 |                                          | _                           |        |  |  |  |
|---------------------------------------------------------------|---------------------------------|------------------------------------------|-----------------------------|--------|--|--|--|
| → C ☆ ① ▲ https                                               | s://mail.google.com/mail/#inbox | 🖾 🛧 🖉 🛧 🔍                                | 👘 🖉 🖉 🖉 🖉 🖉 🦉               | 68     |  |  |  |
| = M Gmail                                                     | Q Pesquisar e-mail              |                                          | -                           |        |  |  |  |
| Escrever                                                      | □• c :                          |                                          | 1-50 de 895 < >             | •      |  |  |  |
|                                                               | 🗆 🚖 eu                          | Re: Fotos da Festa                       | Densidade de exibição       | $\sim$ |  |  |  |
| Caixa de entrada 877                                          | □ ☆ eu                          | deu rui                                  | Configurar caixa de entrada | 2      |  |  |  |
| ★ Com estrela                                                 | 🗆 🚖 eu                          | Camisetas RE®:Nota de Física             | Configurações               | - ,    |  |  |  |
| <ul> <li>Enviados</li> </ul>                                  | 🗆 🚖 eu                          | RE*:Nota de Física                       | lemas                       | 3      |  |  |  |
| Rascunhos                                                     | 🗆 🚖 eu                          | Re: Nota de Física                       | Instalar complementos       |        |  |  |  |
|                                                               | 🗆 🚖 eu                          | Caro webmail IME proprietário conta      | Enviar comentários          | ,      |  |  |  |
|                                                               | 🗆 🚖 eu                          | Não envie sua senha por email!           | Ajuda                       | ,      |  |  |  |
|                                                               | 🗌 🚖 eu                          | Pare de imprimir!                        | Configuração do Gmail (10%) |        |  |  |  |
| Fazer login                                                   | 🗆 🚖 eu                          | Une sp economiza 17 milhões de reais usa | ndo Software Livre          | 14:15  |  |  |  |
| Se você fizer o login. será<br>conectado ao Hangouts em todos | 🗌 🚖 eu                          | u Aumente seu pinto!                     |                             |        |  |  |  |
| Saiba mais                                                    | 🗆 🚖 eu                          | Balbúrdia                                |                             | 14:12  |  |  |  |
| ± • •                                                         | □ ☆ eu                          | Use Software Livre                       |                             | 14:11  |  |  |  |

5. Clique na aba Contas e importação e na seção Enviar e-mail como, clique em Adicionar outro endereço de e-mail.

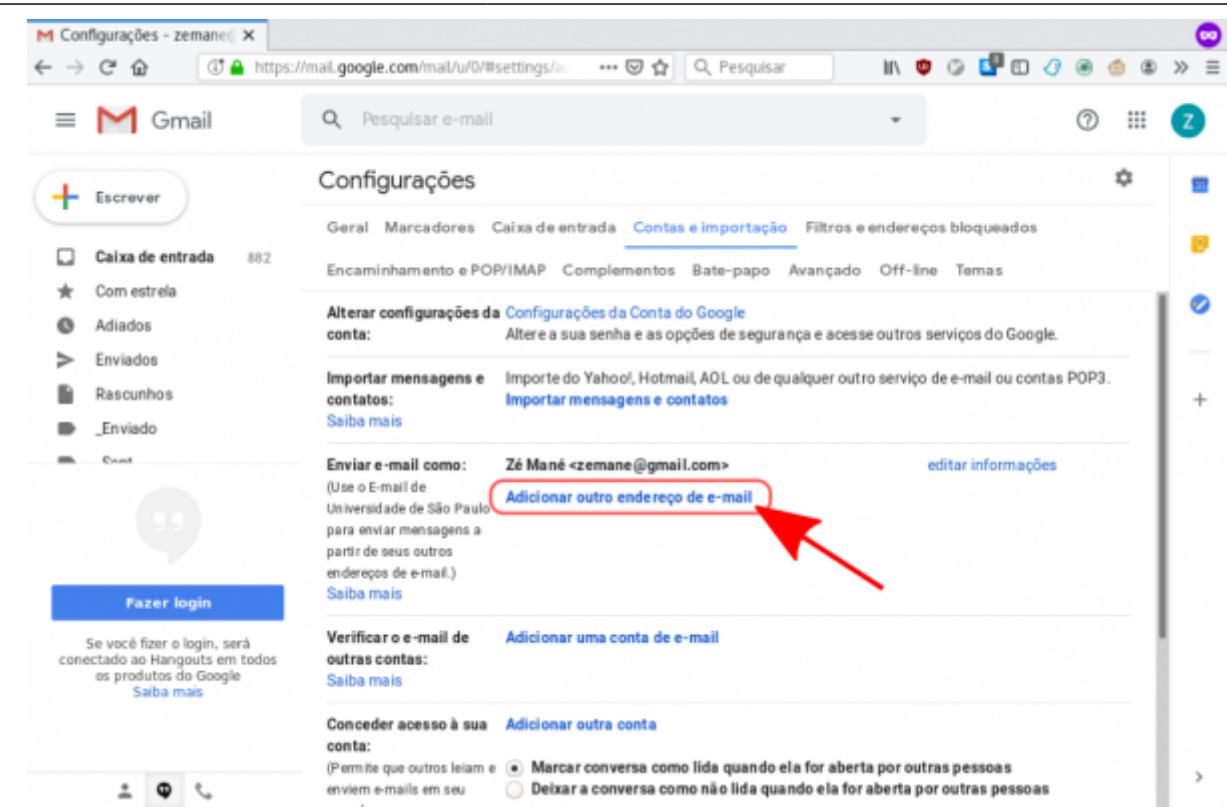

6. Na janela que se abre, preencha seu endereço de email completo @ime.usp.br e clique em **Próxima etapa** 

| M Configur                      | ações - ze                | emane (; X                     | M E-mail de                                  | Universidade d           | ×                |     |              |      |            |       |     |   |   |     | 0 |
|---------------------------------|---------------------------|--------------------------------|----------------------------------------------|--------------------------|------------------|-----|--------------|------|------------|-------|-----|---|---|-----|---|
| $\leftrightarrow \rightarrow c$ | ŵ                         | ۵ 🗎                            | https://mail.goo                             | gle.com/mail/u           | /0/?ui=2&ik=5d44 | 🖂 🏠 | Q, Pesquisar | III/ | <b>0</b> 0 | ) 🗗 ( | 0 0 | ۲ | 6 | e » | ≡ |
| Adicionar                       | outro en                  | dereço de                      | e e-mail que v                               | ocê possui               |                  |     |              |      |            |       |     |   |   |     |   |
| Insira as<br>(seu nome e        | Informaçõe<br>endereço de | es sobre se<br>e-mail seráo es | u outro endereça<br>xibidos nos e-mails en   | de e-mail.<br>Viados)    |                  |     |              |      |            |       |     |   |   |     |   |
|                                 | Nome:                     | Zé Mané                        | )                                            |                          |                  |     |              |      |            |       |     |   |   |     |   |
| Endereç                         | o de e-mail               | zemane(                        | @ime.usp.br                                  |                          |                  |     |              |      |            |       |     |   |   |     |   |
|                                 | ~                         | Tratar como<br>Especificar     | o um alias. <u>Salba</u><br>um endereco para | mais<br>resposta diferen | te iopsionali    |     |              |      |            |       |     |   |   |     |   |
|                                 |                           |                                |                                              |                          |                  |     |              |      |            |       |     |   |   |     |   |
|                                 | 0                         | Cancelar                       | Próxima e                                    | tapa »                   |                  |     |              |      |            |       |     |   |   |     |   |
|                                 |                           |                                |                                              |                          |                  |     |              |      |            |       |     |   |   |     |   |
|                                 |                           |                                |                                              |                          |                  |     |              |      |            |       |     |   |   |     |   |
|                                 |                           |                                |                                              |                          |                  |     |              |      |            |       |     |   |   |     |   |
|                                 |                           |                                |                                              |                          |                  |     |              |      |            |       |     |   |   |     |   |
|                                 |                           |                                |                                              |                          |                  |     |              |      |            |       |     |   |   |     |   |
|                                 |                           |                                |                                              |                          |                  |     |              |      |            |       |     |   |   |     |   |
|                                 |                           |                                |                                              |                          |                  |     |              |      |            |       |     |   |   |     |   |
|                                 |                           |                                |                                              |                          |                  |     |              |      |            |       |     |   |   |     |   |
|                                 |                           |                                |                                              |                          |                  |     |              |      |            |       |     |   |   |     |   |
|                                 |                           |                                |                                              |                          |                  |     |              |      |            |       |     |   |   |     |   |
|                                 |                           |                                |                                              |                          |                  |     |              |      |            |       |     |   |   |     |   |
|                                 |                           |                                |                                              |                          |                  |     |              |      |            |       |     |   |   |     |   |
|                                 |                           |                                |                                              |                          |                  |     |              |      |            |       |     |   |   |     | _ |

- 7. Na tela seguinte, preencha os seguintes dados:
  - Servidor SMTP: smtp.gmail.com
  - Nome de usuário: seunome@ime.usp.br
  - Senha: Sua senha única da USP

| M Configurações - zer                        | mane 🛛 🗙 附 E-mail                       | de Universidade de 🗙       |             |              |   |   |            |   |   |    |    | 0 |
|----------------------------------------------|-----------------------------------------|----------------------------|-------------|--------------|---|---|------------|---|---|----|----|---|
| $\leftarrow \rightarrow$ C* $\bigtriangleup$ | 🗊 🔒 https://mail.g                      | oogle.com/mail/u/0/?ui=28  | k=5 🛛 🕶 🖸 🔂 | Q, Pesquisar | ۵ | ٢ | <b>d</b> 0 | 0 | ۲ | 68 | >> | = |
| Adicionar outro end                          | dereço de e-mail qu                     | e você possul              |             |              |   |   |            |   |   |    |    |   |
| Enviar e-mail pelo se                        | eu servidor SMTP                        |                            |             |              |   |   |            |   |   |    |    |   |
| Configure o envio de e                       | e-mails por servidores SM               | TP do gmail.com Salba mais |             |              |   |   |            |   |   |    |    |   |
| Servidor SMT                                 | smtp.gmail.com                          | Porta                      | 587 ~       |              |   |   |            |   |   |    |    |   |
| Nome de usuári                               | zemane@ime.usp.br                       |                            |             |              |   |   |            |   |   |    |    |   |
| Senh                                         |                                         |                            |             |              |   |   |            |   |   |    |    |   |
|                                              | Conexão segura usan                     | do TLS (recomendado)       |             |              |   |   |            |   |   |    |    |   |
|                                              | <ul> <li>Conexao segura usan</li> </ul> | do <u>551.</u>             | _           |              |   |   |            |   |   |    |    |   |
| Cano                                         | elar « Voltar                           | Adicionar conta »          |             |              |   |   |            |   |   |    |    |   |
|                                              |                                         | <u> </u>                   | -           |              |   |   |            |   |   |    |    |   |
|                                              |                                         |                            |             |              |   |   |            |   |   |    |    |   |
|                                              |                                         |                            |             |              |   |   |            |   |   |    |    |   |
|                                              |                                         |                            |             | $\sim$       |   |   |            |   |   |    |    |   |
|                                              |                                         |                            |             |              |   |   |            |   |   |    |    |   |
|                                              |                                         |                            |             |              |   |   |            |   |   |    |    |   |
|                                              |                                         |                            |             |              |   |   |            |   |   |    |    |   |
|                                              |                                         |                            |             |              |   |   |            |   |   |    |    |   |
|                                              |                                         |                            |             |              |   |   |            |   |   |    |    |   |
|                                              |                                         |                            |             |              |   |   |            |   |   |    |    |   |
|                                              |                                         |                            |             |              |   |   |            |   |   |    |    |   |

8. Será enviada uma mensagem de confirmação para o endereço que que deseja usar como remetente com um código de confirmação. Preencha o código na caixa de texto e clique em **Confirmar**.

| M Gmail - Adicionar                        | outro en 🗙                                                                                              |                     |                             |                            |     |   |     |   |     |   |     |     |
|--------------------------------------------|----------------------------------------------------------------------------------------------------|---------------------|-----------------------------|----------------------------|-----|---|-----|---|-----|---|-----|-----|
| $\leftarrow \rightarrow$ C <sup>a</sup> $$ | 🕄 🔒 https://mail.google.com/mail/u/0/?u                                                                 | =22 🗹 🕻             | r 🛓 🔍 Pesq                  | uisar                      | ١I/ | • | 2 🖬 |   | 0 🖲 | ۲ | ۵ : | ≫ ≡ |
| Adicionar outro e                          | ndereço de e-mail que você possui                                                                       |                     |                             |                            |     |   |     |   |     |   |     |     |
| Verifique a confirm                        | nação e adicione seu endereço de e-mail                                                                 |                     |                             |                            |     |   |     |   |     |   |     |     |
| Parabéns, localizam                        | nos seu outro servidor e confirmamos suas credenciais                                                   | . Sõ falta mais uma | etapa.                      |                            |     |   |     |   |     |   |     |     |
| Um e-mail com um<br>Para adicionar seu     | código de confirmação foi enviado para zemane@im<br>endereço de e-mail, realize uma das seguintes ações | e.usp.br. [Reenviar | e-mail)                     |                            |     |   |     |   |     |   |     |     |
| Clique no link no e                        | -mail de confirmação                                                                                    | ou Digite e         | confirme o código d<br>9265 | e confirmação<br>Confirmar |     |   |     |   |     |   |     |     |
|                                            |                                                                                                    |                     |                             |                            | -   |   | _   |   |     |   |     |     |
|                                            |                                                                                                    | Fechar Janela       |                             |                            |     |   |     | - | _   |   |     |     |
|                                            |                                                                                                    |                     |                             |                            |     |   |     |   |     |   |     |     |
|                                            |                                                                                                    |                     |                             |                            |     |   |     |   |     |   |     |     |
|                                            |                                                                                                    |                     |                             |                            |     |   |     |   |     |   |     |     |
|                                            |                                                                                                    |                     |                             |                            |     |   |     |   |     |   |     |     |
|                                            |                                                                                                    |                     |                             |                            |     |   |     |   |     |   |     |     |
|                                            |                                                                                                    |                     |                             |                            |     |   |     |   |     |   |     |     |
|                                            |                                                                                                    |                     |                             |                            |     |   |     |   |     |   |     |     |
|                                            |                                                                                                    |                     |                             |                            |     |   |     |   |     |   |     |     |
|                                            |                                                                                                    |                     |                             |                            |     |   |     |   |     |   |     |     |
|                                            |                                                                                                    |                     |                             |                            |     |   |     |   |     |   |     |     |

- Logo abaixo do código, há um link que abre uma página para confirmar a autorização. Clique nele e siga as instruções para confirmar;
- 10. Pronto. Já deve ser possível enviar mensagens como seu endereço @ime.usp.br

Last update: 2021-10-22 gsuite:configurar\_o\_gmail\_para\_enviar\_como\_seu\_endereco\_ime.usp.br https://wiki.ime.usp.br/gsuite:configurar\_o\_gmail\_para\_enviar\_como\_seu\_endereco\_ime.usp.br?rev=1634927659 15:34

## From:

https://wiki.ime.usp.br/ - Wiki da Rede IME

Permanent link: https://wiki.ime.usp.br/gsuite:configurar\_o\_gmail\_para\_enviar\_como\_seu\_endereco\_ime.usp.br?rev=1634927659

Last update: 2021-10-22 15:34

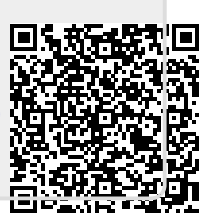